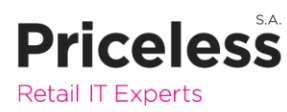

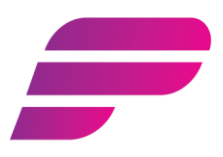

Para comunicar com a balança de Secção, deverá seguir os seguintes passos:

1. Abrir no servidor da loja aplicação ZSPOS;

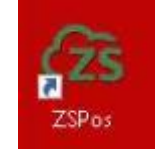

2.Abrir Backoffice

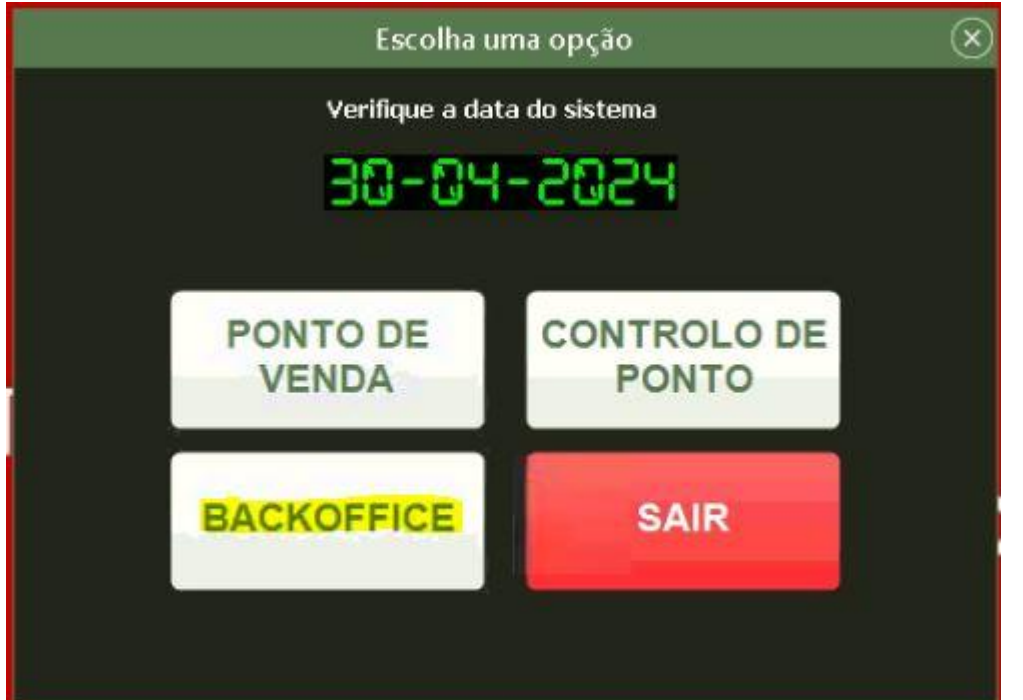

**Porto:** Rua Fernando Namora 119 4425-651 Pedrouços - Maia **Lisboa:** Av. Eng. Arantes e Oliveira, 3 R/C (LisboaBiz) | 1900-221 www.priceless.pt geral@priceless.pt +351 229 039 445

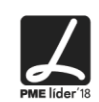

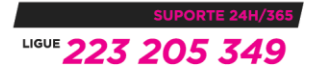

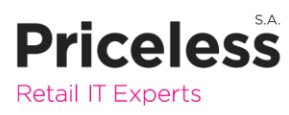

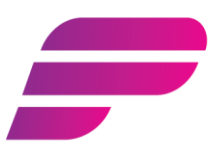

## 3.Fazer login com o user GERENTE e pwd 123

| Acesso ao Software |                   | ×         |
|--------------------|-------------------|-----------|
|                    | Acesso Backoffice |           |
| UTILIZADOR         | GERENTE           | ~         |
| PALAVRA-PASSE      |                   |           |
| SAIR               |                   | CONFIRMAR |
|                    |                   |           |

## 4. Ir a Tabelas|Produtos|Balanças|Gestão de Produtos

| 'endas            | Tabelas                                          | Sobre |   |          |                      |  |
|-------------------|--------------------------------------------------|-------|---|----------|----------------------|--|
| Licenci<br>Edição | Produtos                                         |       | > | Produtos | AT9SAHS              |  |
|                   | Perfis de Mais Vendidos<br>Taxas de Combustíveis |       |   | Balanças | > Gestão de produtos |  |
|                   |                                                  |       |   |          | Exportar             |  |

## Lisboa:

Av. Eng. Arantes e Oliveira, 3 R/C (LisboaBiz) | 1900-221 www.priceless.pt geral@priceless.pt +351 229 039 445

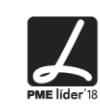

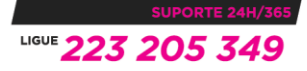

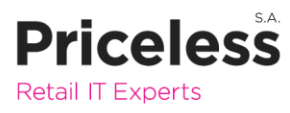

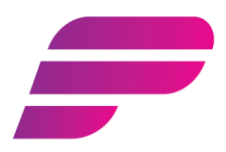

X

5. Na nova janela, pressionar o botão Actualizar Produtos e, de seguida, em Enviar para a Balança Lista de Produtos nas Balanças

| anação <mark>Código</mark> |         | ~                              |     |        |       |       |   |                    |  |
|----------------------------|---------|--------------------------------|-----|--------|-------|-------|---|--------------------|--|
| Código                     | PLU     | Descrição                      | P/U | Secção | Preço | Tecla | 8 | Inserin            |  |
| 25                         | 10014 F | Flambre Perna Extra Nobre Kg   | P   | 1      | 18,49 | 0     | ^ |                    |  |
| 245                        | 20070 B | Bovino Língua Vácuo Kg         | P   | 1      | 3,09  | 0     |   | Apaga              |  |
| 1148                       | 20004 F | Porco Cachaço com Osso Kg      | P   | 1      | 6,59  | 0     |   |                    |  |
| 1181                       | 10002 ( | Queijo Flamengo Mimosa Barra K | P   | 1      | 9,49  | 0     |   | Importa<br>Produto |  |
| 1522                       | 10021   | Queijo Flamengo Terra Nostra B | P   | 1      | 12,69 | 0     |   |                    |  |
| 1749                       | 10035 L | .inguiça MasterChef Kg         | P   | 1      | 16,99 | 0     |   | Actualiz           |  |
| 3292                       | 30016 / | Morangos Kg                    | P   | 1      | 4,39  | 0     |   | Produt             |  |
| 3347                       | 30015 ( | Cereja Calibre 24+             | P   | 1      | 6,49  | 0     |   |                    |  |
| 3388                       | 10003   | Queijo Edam MasterChef Barra K | Р   | 1      | 8,79  | 0     |   | Limpar Tr          |  |
| 3455                       | 30013 ( | Cenoura Saco 10Kg              | P   | 1      | 1,59  | 0     |   |                    |  |
| 3830                       | 20005 F | Porco Orelhas Kg               | P   | 1      | 5,09  | 0     |   | Destil de T        |  |
| 3856                       | 20075 F | Porco Língua Kg                | P   | 1      | 2,82  | 0     |   | Perni de T         |  |
| 4777                       | 30023 ( | Jva Preta                      | P   | 1      | 5,59  | 0     |   |                    |  |
| 5114                       | 10022 ( | Queijo Flamengo Nova Açores Ba | Р   | 1      | 8,99  | 0     |   | Vendedo            |  |
| 5243                       | 20006 F | Frango sem Miúdos Saco MasterC | Р   | 1      | 2,69  | 0     |   | 6                  |  |
| 5437                       | 20072 8 | Bovino Picanha B Vácuo Kg      | P   | 1      | 22,99 | 0     |   | 6                  |  |
| 6131                       | 20025 F | Pato com Miúdos MasterChef Kg  | Р   | 1      | 4,99  | 0     |   | Secçõe             |  |

Caso tenha plus novos, deverá carregar em Importar produtos.

Av. Eng. Arantes e Oliveira, 3 R/C (LisboaBiz) | 1900-221

www.priceless.pt geral@priceless.pt +351 229 039 445

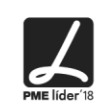

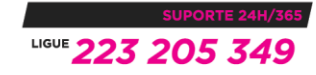